### How to Transfer External Credits

including 'Other Transfer College,' and 'Petitions & Waivers'

Before starting this tutorial, complete the "Online Nursing Application Tutorial." This second tutorial will guide the student through the process to "Transfer External Credits." This is required for all coursework completed outside the Los Rios Community College District.

## Courses taken outside the Los Rios District will not automatically show up in your prerequisite list.

| 🗟 Student Self-Service Portal - Windows Internet Explorer                                                                                                    |                                                                                                    |                                                                                                    |                                                         |                            |  |  |  |  |  |  |  |
|----------------------------------------------------------------------------------------------------|----------------------------------------------------------------------------------------------------|----------------------------------------------------------------------------------------------------|---------------------------------------------------------|----------------------------|--|--|--|--|--|--|--|
| 🔆 💽 🗸 🙋 http://cs9dev2.1                                                                                                    | losrios.edu:8215/psp/direct/STSELFSERV/HRMS                                                                                                    | c/SA_LEARNER_SERVICES.SSS_STUDENT_CENTE                                                                                                    | ER.GBL 🔽 🗲 🗙 Google                                     | <b>•</b>                   |  |  |  |  |  |  |  |
| File Edit View Favorites To                                                                                                    | pols Help                                                                                                    |                                                                                                    |                                                         | 🐑 - Links 🎽                |  |  |  |  |  |  |  |
| 😤 🏟 🏾 🏉 Student Self-Service                                                                                                    | Portal                                                                                                    |                                                                                                    | 👌 • 🔊                                                   | 🔹 🖶 👻 🕞 Page 👻 🏠 Tools 👻 🎽 |  |  |  |  |  |  |  |
| LOS RIOS                                                                                                    | W99999999                                                                                                    |                                                                                                    | <u>Home</u>                                             | Sign out                   |  |  |  |  |  |  |  |
| Your<br>Registered Nursing P<br>Enrollment For Fall :                                                                                                    | Program Application for AR(<br>2010                                                                                                    | Student ID W99999999<br>C 1-2-3-4-5-5                                                                                                    |                                                         | <u>^</u>                   |  |  |  |  |  |  |  |
| Listed below are the courses the have taken one or more required please enter them by selecting                                                                                                    | Course Data Previous Next Listed below are the courses that our records show you have completed which meet enrollment requirements. If you have taken one or more required courses at another college and wish to use them for your eligibility into the program, please enter them by selecting the "Go to Transfer External Credits" link below the Missing Prerequisite Course grid.  Missing Prerequisite |                                                                                                    |                                                         |                            |  |  |  |  |  |  |  |
| BIOL430<br>BIOL431<br>BIOL440<br>ENGWR300<br>NUTRI300<br>PSYC300                                                                                                    | Anatomy & Physiology<br>Anatomy & Physiology<br>General Microbiology<br>College Composition<br>Nutrition<br>General Principles                                                                                                    | Missing Required Classes<br>Missing Required Classes<br>Missing Required Classes<br>Missing Required Classes<br>Missing Required Classes<br>Missing Required Classes | prerequisites that<br>are currently<br>missing from the |                            |  |  |  |  |  |  |  |
| <ul> <li>PSYC300 General Principles Missing Required Classes</li> <li>External Transfer Credit Disclaimer:</li> <li>It is the applicant's responsibility to submit official transcripts and course descriptions for each course entered on this page.</li> <li>Course descriptions must come from the corresponding catalog and must show the college name, year, and course number.</li> <li>Courses identified in the <u>ARC Nursing Program Articulation Grid</u>. DO NOT require submission of course descriptions. OFFICIAL TRANSCRIPTS MUST STILL BE SUBMITTED FOR THESE COURSES.</li> <li>Acceptance of pre-nursing courses taken outside the Los Rios Community College District will be determined by the Nursing Department Administration.</li> </ul> |                                                                                                    |                                                                                                    |                                                         |                            |  |  |  |  |  |  |  |
|                                                                                                    |                                                                                                    |                                                                                                    | 🗸 Truste                                                | ed sites 🔍 100% 🔻 🚲        |  |  |  |  |  |  |  |

### Missing prerequisites can be added manually by clicking 'Go to Transfer External Credits'.

| 🖉 Student Self-Service Po                                                                                                    | rtal - Windows Internet Explorer                                 |                                                               |              | _ 7 🛛             |  |  |  |  |  |  |
|----------------------------------------------------------------------------------------------------|------------------------------------------------------------------|---------------------------------------------------------------|--------------|-------------------|--|--|--|--|--|--|
| 🔆 💽 🗸 🙋 http://cs9de                                                                                                    | v2.losrios.edu:8215/psp/direct/STSELFSER                         | //HRMS/c/SA_LEARNER_SERVICES.SSS_STUDENT_CENTER.(             | Google 🔽 🖌 🖌 |                   |  |  |  |  |  |  |
| File Edit View Favorites                                                                                                    | Tools Help                                                       |                                                               |              | 🐑 - Links 🎽       |  |  |  |  |  |  |
| 🔆 🏟 🏾 🏀 Student Self-Serv                                                                                                    | 🛊 🏟 🌈 Student Self-Service Portal                                |                                                               |              |                   |  |  |  |  |  |  |
|                                                                                                    | W9999999                                                         |                                                               |              |                   |  |  |  |  |  |  |
| LOS RIOS                                                                                                    |                                                                  |                                                               |              |                   |  |  |  |  |  |  |
|                                                                                                    |                                                                  |                                                               |              |                   |  |  |  |  |  |  |
| mave taken one of more req                                                                                                    | and courses at another concee and w                              | si to use men for your engionicy into the program,            |              |                   |  |  |  |  |  |  |
| please enter them by select                                                                                                    | ing the "Go to Transfer External Credits                         | " link below the Missing Prerequisite Course grid.            |              |                   |  |  |  |  |  |  |
| Missing Prerequisite<br>Course                                                                                                    | Course Title                                                     | Description                                                   |              |                   |  |  |  |  |  |  |
| BIOL430                                                                                                    | Anatomy & Physiology                                             | Missing Required Classes                                      |              |                   |  |  |  |  |  |  |
| BIOL431                                                                                                    | Anatomy & Physiology                                             | Missing Required Classes                                      |              |                   |  |  |  |  |  |  |
| BIOL440                                                                                                    | General Microbiology                                             | Missing Required Classes                                      |              |                   |  |  |  |  |  |  |
| ENGWR300                                                                                                    | College Composition                                              | Missing Required Classes                                      |              |                   |  |  |  |  |  |  |
| NUTRI300                                                                                                    | Nutrition                                                        | Missing Required Classes                                      |              |                   |  |  |  |  |  |  |
| PSYC300                                                                                                    | General Principles                                               | Missing Required Classes                                      |              |                   |  |  |  |  |  |  |
| <ul> <li>External Transfer Credit Disclaimer: <ol> <li>It is the applicant's responsibility to submit official transcripts and course descriptions for each course entered on this page.</li> <li>Course descriptions must come from the corresponding catalog and must show the college name, year, and course number.</li> <li>Courses identified in the <u>ARC Nursing Program Articulation Grid</u>. DO NOT require submission of course descriptions. OFFICIAL TRANSCRIPTS MUST STILL BE SUBMITTED FOR THESE COURSES.</li> <li>Acceptance of pre-nursing courses taken outside the Los Rios Community College District will be determined by the Nursing Department Administration.</li> </ol> </li> </ul> |                                                                  |                                                               |              |                   |  |  |  |  |  |  |
| Go to Transfer External C<br>Program Requirement<br>To be eligible for this progra<br>submitting your application                                                                                                    | ITS:<br>my you must have completed the follow<br>to the program. | ing prerequisite courses (or their equivalents) <u>BEFORE</u> | J Trusta     | ed sites 🕀 100% 💌 |  |  |  |  |  |  |

## Each school you transfer credits from requires its own model.

| 🧭 Student Self-Service Portal - Windows Internet Explorer                                                                                                |                                |
|----------------------------------------------------------------------------------------------------|--------------------------------|
| 🕙 🕤 👻 🙋 http://cs9dev2.losrios.edu:8215/psp/direct/STSELFSERV/HRMS/c/SA_LEARNER_SERVICES.SSS                                                             |                                |
| File Edit View Favorites Tools Help                                                                                                    | 🕰 - Links 🎽                    |
| 🚖 🕸 🌈 Student Self-Service Portal                                                                                                    | 🟠 🔻 🔝 🕤 🖶 🖓 Page 🛪 🎯 Tools 🛪 🎽 |
| LOS RIOS W9999999                                                                                                    | Home Sign out                  |
|                                                                                                    | V                              |
| You go to                                                                                                    |                                |
| Search for Classes Enroll - Add or Drop Classes My Academics Student Planner (                                                                           | optional)                      |
| Evaluate My Transfer Credit                                                                                                    |                                |
|                                                                                                    |                                |
|                                                                                                    |                                |
| Step through this process to evaluate how credit earned at selected institutions may be transferred to our school.                                       |                                |
| You create a MODEL for each of the colleges outside the Los Rios Community College District that you have course credit you want transferred.            |                                |
| To begin, either click CREATE NEW MODEL or select an existing model from<br>the list below.                                                              | One model per school.          |
| CREATE NEW MODEL                                                                                                    | Different schools cannot       |
|                                                                                                    |                                |
| NOTE: Evaluations completed through this process are estimates and are<br>subject to review by the institution. Official transcripts of course work done | share a model!                 |
| outside Los Rios will be required before a final determination can be made.                                                                              |                                |
|                                                                                                    |                                |
| Search For Classes Enroll - Add Or Drop Classes My Academics Student Planner (optional)                                                                  |                                |
| go to 💌 📎                                                                                                    |                                |
|                                                                                                    |                                |
|                                                                                                    |                                |
| Done                                                                                                    | ✓ Trusted sites € 100% ▼       |

### Select the receiving college for your Transfer Credits.

| 🖉 Student Self-Service Portal - Windows Internet Explorer                                                       |              | - 7 🗙                    |
|----------------------------------------------------------------------------------------------------|--------------|--------------------------|
| 📀 💽 👻 🙋 http://cs9dev2.losrios.edu:8215/psp/direct/STSELFSERV/HRMS/c/SA_LEARNER_SERVICES.SSS_STUDENT_CENTER.GBL | 🖌 🏕 🗙 Google | <b>• •</b>               |
| File Edit View Favorites Tools Help                                                                             |              | 🐑 - Links 🎽              |
| 😪 🎄 🖉 Student Self-Service Portal                                                                               | 🙆 • 🔊 ·      | 🖷 🔹 🔂 Page 🔹 🍈 Tools 👻 🎽 |
| UOS RIOS W9999999                                                                                               |              | <u> </u>                 |
|                                                                                                    | Home         | <u>Siqn out</u>          |
| Vor                                                                                                    |              |                          |
|                                                                                                    |              |                          |
| Search for Classes Enroll - Add or Drop Classes My Academics Student Planner (optional)                         |              |                          |
| Evaluate My Transfer Credit                                                                                     |              |                          |
| Transfer Credit Model Information                                                                               |              |                          |
| Find the College Program and Term information to which your coursework will apply                               |              |                          |
| Find the College, Frogram and Term mormation to which your coursework will apply.                               |              |                          |
|                                                                                                    |              |                          |
|                                                                                                    |              |                          |
| *Into which College are you interested in applying ARC                                                          |              |                          |
| your transfer credits? American River College                                                                   |              |                          |
| *Where are you interested in attending?                                                                         |              |                          |
| *When will you begin your course of study?                                                                      |              |                          |
| * Required Field CANCEL NEXT                                                                                    |              |                          |
|                                                                                                    |              |                          |
| Search For Classes Enroll - Add Or Drop Classes My Academics Student Planner (optional)                         |              |                          |
| go to 💌 🛞                                                                                                    |              |                          |
| isuscripture/poit&ction_wip0/document_wip0 'DEDIVED_TD/CD_SC_NEYT_DD'\                                          | Tuuskas      | leiter 🕀 100% -          |

Select your college from the drop down list. If your college is not listed, choose 'z-other transfer college'. If you are using a class with a petition or AP scores, use "z-petitions and waivers".

| 🖉 Stu        | dent Self-Service Portal - Windows Internet Explorer                                                                                                    |                                                                      | × |
|--------------|----------------------------------------------------------------------------------------------------|----------------------------------------------------------------------|---|
| Ge           | •                                                                                                    | NTER.GBL V 47 X Google                                               | • |
| File 8       | Edit View Favorites Tools Help                                                                                                    | 😭 🔻 Links                                                            | » |
| 🚖 🤞          | Student Self-Service Portal                                                                                                    | 🟠 👻 🗟 🔹 🖶 🔻 🔂 Page 👻 🎯 Tools 👻                                       | » |
| L            | OS RIOS W9999999                                                                                                    | Home Sign out                                                        | < |
| Sear<br>go t | You     earch for Classes        tench for Classes        earch for Classes      tench for Classes     tench for Classes        tench for Classes        earch for Classes        tench for Classes        tench for Classes        tench for Classes        tench for Classes        tench for Classes           tench for Classes           tench for Classes           tench for Classes         tench for Classes              tench for Classes                 tench for Classes                                    tench for Classes <th><ul> <li>Select the college from the list and click next.</li> </ul></th> <th></th> | <ul> <li>Select the college from the list and click next.</li> </ul> |   |

Trusted sites

🔍 100% 🛛 🔻

### Colleges from drop down list with transfer credits

1. Butte College 2. Cabrillo College 3. Canada College 4. Chabot College 5. City College of San Francisco 6. City of Berkeley 7. Coastline Community College 8. College of Alameda 9. College of Marin 10.College of San Mateo 11.College of The Redwoods 12.College of The Siskiyous 13.Columbia College 14.Contra Costa College 15.CSU Long Beach 16.CSU Sacramento 17.Cuesta College 18.DeAnza College 19. Diablo Valley College

20. Evergreen Valley College 21. Feather River College 22.Foothill College 23.Fresno City College 24.Gavilan College 25.Hartnell College 26. Irvine Valley College 27.Lake Tahoe Community College 28.Laney College 29.Lassen Community College 30.Los Medanos College 31.Merced College 32.Merritt College 33. Mission College 34. Modesto Junior College 35.Monterey Peninsula College 36.Moorpark College 37.Napa Valley College 38.Ohlone College

39.Riverside City College
40.Saddleback College
41.San Joaquin Delta College
42.San Jose City College
43.Santa Rosa Junior College
44.Shasta College
45.Sierra College
46.Skyline College
47.Solano Community College
48.UC Davis
49.West Valley College
50.Woodland Community College
51.Yuba College

## Fill out the form for each prerequisite course taken at this college.

| 🖉 Student Self-Service Portal - Windows Internet Explorer                                                                    |                                     |                                         |                       |               |                |            |              |        |                         |  |
|----------------------------------------------------------------------------------------------------|-------------------------------------|-----------------------------------------|-----------------------|---------------|----------------|------------|--------------|--------|-------------------------|--|
| 🚱 🕞 👻 🛃 http://cs9dev2.losrios.edu:8215/psp/direct/STSELFSERV/HRMS/c/SA_LEARNER_SERVICES.SSS_STUDENT_CENTER.GBL 🛛 😽 🗙 Google |                                     |                                         |                       |               |                |            |              |        |                         |  |
| File Edit View Favorites Tools Help 👘 🗸 Links 🎽                                                                              |                                     |                                         |                       |               |                |            |              |        |                         |  |
| 🚖 🏟                                                                                                    | 😪 🎄 🍘 🕏 Student Self-Service Portal |                                         |                       |               |                |            |              |        |                         |  |
|                                                                                                    |                                     |                                         |                       |               |                |            |              |        |                         |  |
|                                                                                                    | LOS RIOS                            |                                         |                       |               |                |            |              |        |                         |  |
| Eva                                                                                                    | aluato                              | e My Transf                             | er Credi              | it            |                |            |              |        |                         |  |
| Edu                                                                                                    | ucati                               | on Data                                 |                       |               |                |            | — I          | 1-2-3  |                         |  |
|                                                                                                    |                                     |                                         |                       |               |                |            |              |        |                         |  |
| For ea                                                                                                    | ach clas                            | ss enter data in e<br>available section | each of the           | fields. Click | on the mag     | gnifying ( | glass<br>Nbr |        |                         |  |
| Comb                                                                                                    | bination                            | , the course is n                       | ot transferr          | able.         | abject and     | Course     | NDT.         |        |                         |  |
| To ad<br>comp                                                                                                    | ld addit<br>leted cl                | ional courses, cli<br>lick the Submit b | ick the Add<br>utton. | Another Cla   | ss button. I   | When       |              |        |                         |  |
|                                                                                                    |                                     |                                         |                       |               |                |            |              |        |                         |  |
| я                                                                                                    | *Year                               | *Term Type                              | *External<br>Term     | *Subject      | *Course<br>Nbr | *Units     | *Grade       |        | E                       |  |
| 1                                                                                                    |                                     |                                         |                       |               |                |            | ~            | Delete | ——— Fill in the form    |  |
| 2                                                                                                    |                                     | ×                                       | Q                     | <b>Q</b>      | Q              |            | ~            | Delete |                         |  |
| 3                                                                                                    |                                     | ~                                       | Q                     | Q             | Q              |            | *            | Delete |                         |  |
| 4                                                                                                    |                                     | ×                                       | Q                     | <b>Q</b>      | Q              |            | ~            | Delete | Having unofficial       |  |
| 5                                                                                                    |                                     | ~                                       | Q                     | Q             | Q              |            | *            | Delete | transcripts in front of |  |
| 6                                                                                                    |                                     | ~                                       |                       | Q             | Q              |            | ~            | Delete |                         |  |
| 7                                                                                                    |                                     | ×                                       | Q                     | Q             | Q              |            | *            | Delete | you will make this      |  |
| 8                                                                                                    |                                     | ~                                       | Q                     | Q             | Q              |            | ~            | Delete | process much easier!    |  |
| 9                                                                                                    |                                     | *                                       | Q                     |               | Q              |            | ~            | Delete | •                       |  |
| 10                                                                                                    |                                     | ~                                       | <b>Q</b>              |               | Q              |            | ~            | Delete |                         |  |
| Done                                                                                                    | Anothe                              | er Class                                |                       |               |                |            |              |        | ✓ Trusted sites € 100%: |  |

# When you are ready to fill in a field that has a magnifying glass next to it, be sure to click the magnifying glass.

| 🖉 St                              | 🖉 Student Self-Service Portal - Windows Internet Explorer 🛛 📃 🖻 🔀 |                                         |                   |                 |                |            |              |               |               |           |                  |   |           |         |            |         |     |
|-----------------------------------|-------------------------------------------------------------------|-----------------------------------------|-------------------|-----------------|----------------|------------|--------------|---------------|---------------|-----------|------------------|---|-----------|---------|------------|---------|-----|
| 0                                 | <b>•</b>                                                          | 🔊 http://cs9dev2                        | losrios.edu:8.    | 215/psp/direct, | STSELFSER      | /HRMS/c/:  | SA_LEARN     | ER_SERVICES.S | SSS_STUDENT_C | ENTER.GBL | ✓ <sup>4</sup> 7 | × | Google    |         |            | <b></b> | -   |
| File                              | Edit Vi                                                           | iew Favorites T                         | ools Help         |                 |                |            |              |               |               |           |                  |   |           |         | - <b>C</b> | Link    | s » |
| 😪 🎄 🍘 Student Self-Service Portal |                                                                   |                                         |                   |                 |                |            |              |               |               |           |                  |   |           |         |            |         |     |
|                                   |                                                                   |                                         |                   |                 |                |            |              |               |               |           | ^                |   |           |         |            |         |     |
|                                   | LOS KIOS                                                          |                                         |                   |                 |                |            |              |               |               |           |                  |   |           |         |            |         |     |
| E                                 | valuat                                                            | e My Transf                             | fer Credi         | it              |                |            |              |               |               |           |                  |   |           |         |            |         | ~   |
| E                                 | lucati                                                            | on Data                                 |                   |                 |                |            | — l          | 1-2-3         |               | E         |                  |   |           |         |            |         |     |
|                                   |                                                                   |                                         |                   |                 |                |            |              |               |               |           |                  |   |           |         |            |         |     |
| For                               | each cla                                                          | ass enter data in a                     | each of the       | fields. Click   | on the may     | gnifying ( | glass<br>Nbr |               |               |           |                  |   |           |         |            |         |     |
| Cor                               | nbinatior                                                         | n, the course is n                      | ot transferr      | able.           | Subject and    | Course     | NDI.         |               |               |           |                  |   |           |         |            |         |     |
| To                                | add addi<br>opleted o                                             | tional courses, cl<br>lick the Submit b | ick the Add       | Another Cla     | ss button.     | When       |              |               |               |           |                  |   |           |         |            |         |     |
|                                   |                                                                   |                                         |                   |                 |                |            |              |               |               |           |                  |   |           |         |            |         |     |
|                                   | *Year                                                             | *Term Type                              | *External<br>Term | *Subject        | *Course<br>Nbr | *Units     | *Grade       |               |               |           |                  |   |           |         |            |         |     |
| 1                                 | 2008                                                              | Semester 💌                              |                   | Q               | <b>Q</b>       |            | ~            | Delete        |               |           |                  |   |           |         |            |         |     |
| 2                                 |                                                                   | ~                                       |                   | up External T   | erm (Alt+5)    |            | ~            | Delete        |               |           |                  |   |           |         |            |         |     |
| 3                                 |                                                                   | ~                                       |                   | Q               | <b>Q</b>       |            | ~            | Delete        |               |           |                  |   |           |         |            |         |     |
| 4                                 |                                                                   | ~                                       | Q                 | Q               | <b>Q</b>       |            | ~            | Delete        |               |           |                  |   |           |         |            |         |     |
| 5                                 |                                                                   | ~                                       |                   | Q               | <b>Q</b>       |            | ~            | Delete        |               |           |                  |   |           |         |            |         |     |
| 6                                 |                                                                   | ~                                       |                   | Q               | <b>Q</b>       |            | ~            | Delete        |               |           |                  |   |           |         |            |         |     |
| 7                                 |                                                                   | ~                                       |                   | <b>Q</b>        | Q              |            | ~            | Delete        |               |           |                  |   |           |         |            |         |     |
| 8                                 |                                                                   | ×                                       | <b>Q</b>          | <b>Q</b>        | Q              |            | ~            | Delete        |               |           |                  |   |           |         |            |         |     |
| 9                                 |                                                                   | ~                                       |                   | <b>Q</b>        | Q              |            | ~            | Delete        |               |           |                  |   |           |         |            |         |     |
| 10                                |                                                                   | ~                                       | Q                 | <b>Q</b>        | Q              |            | ~            | Delete        |               |           |                  |   |           |         |            |         |     |
| iavascr                           | d Anothe<br>ipt:submit                                            | er Class<br>Action win0(docume          | ent.win0,'SS i    | TRCR EDUC E     | XT TERM\$or    | ompt\$0'): |              |               |               |           |                  |   | / Trustec | l sites | 10         | 0% •    |     |

### External term refers to the semester or quarter you took your course.

| 🖉 Student Self-Service Portal - Windows Internet Explore                                                                                | er                                                     |              | - 7 🛛                      |
|----------------------------------------------------------------------------------------------------|--------------------------------------------------------|--------------|----------------------------|
| 🚱 🕤 👻 http://cs9dev2.losrios.edu:8215/psp/direct/STSELFS                                                                                | SERV/HRMS/c/SA_LEARNER_SERVICES.SSS_STUDENT_CENTER.GBL | 🖌 🗲 🗙 Google | <b>ب</b> م                 |
| File Edit View Favorites Tools Help                                                                                                    |                                                        |              | 🔩 👻 Links 🎽                |
| 🚖 🏟 🌈 Student Self-Service Portal                                                                                                    |                                                        | 🙆 • 🔊 ·      | 🛛 🖶 🔻 🔂 Page 👻 🍈 Tools 👻 🎇 |
| LOS RIOS W99999999                                                                                                    | P<br>P                                                 | Home         | Sign out                   |
| Look Up External Term External Term Type:                                                                                               |                                                        |              |                            |
| External Term: =  Look Up Clear Cancel Basic Lookup                                                                                     | <b>∽</b>                                               |              |                            |
| Search Results<br>View All First (1.3 of 3 ) Last<br>External Term Short Description<br>Fall Fall<br>Spring Spring<br>Summer Sumr Semst | Click the link that corre<br>your term.                | sponds to    |                            |
| ;<br>javascript: submitAction_win0(document.win0,'#ICRow1'):                                                                            |                                                        | 🗸 Truste     | d sites 🔍 100% 🔻 🚲         |

### Click on the magnifying glass for the subject field.

| 🖉 Student Self-Service Portal - Windows Internet Explorer |                                     |                                         |                              |                                 |                           |                   |               |               |               |                 |             |                 |              |
|-----------------------------------------------------------|-------------------------------------|-----------------------------------------|------------------------------|---------------------------------|---------------------------|-------------------|---------------|---------------|---------------|-----------------|-------------|-----------------|--------------|
| G                                                         | ) <del>-</del> [                    | http://cs9dev2.                         | losrios.edu:8                | 215/psp/direct,                 | STSELFSERV                | /HRMS/c/          | SA_LEARN      | ER_SERVICES.  | SSS_STUDENT_C | ENTER.GBL       | 🔽 🗲 🗙 😡     | gle             | P -          |
| File                                                      | File Edit View Favorites Tools Help |                                         |                              |                                 |                           |                   |               |               |               |                 |             |                 | 🐑 - Links 🏾  |
| 🚖 🎄 🎉 Student Self-Service Portal                         |                                     |                                         |                              |                                 |                           |                   |               |               |               | • 🔹 🞯 Tools 🔹 🎽 |             |                 |              |
| 1                                                         |                                     |                                         |                              |                                 |                           |                   |               |               |               |                 |             |                 |              |
|                                                           | .05                                 | KIO5                                    |                              |                                 |                           |                   |               |               |               |                 | <u>Home</u> | <u>Siqn out</u> |              |
|                                                           |                                     |                                         |                              |                                 |                           |                   |               |               |               |                 |             |                 |              |
|                                                           |                                     | You                                     |                              |                                 |                           |                   | go t          |               | <u> </u>      |                 |             |                 |              |
| S                                                         | earch fo                            | or Classes Enr                          | oll - Add or                 | Drop Classes                    | My A                      | Academi           | cs S          | Student Plann | er (optional) |                 |             |                 |              |
| Ev                                                        | aluat                               | e My Transf                             | fer Credi                    | it                              |                           |                   | r             | 1-2-3         | ┣────────     | 6               |             |                 |              |
| Ed                                                        | ucati                               | on Data                                 |                              |                                 |                           |                   |               |               |               |                 |             |                 |              |
|                                                           |                                     |                                         |                              |                                 |                           |                   |               |               |               |                 |             |                 |              |
| For e                                                     | ach cla<br>to view                  | ss enter data in e<br>available section | each of the<br>ns. If you do | fields. Click<br>p not find a S | on the mag<br>Subject and | nifying<br>Course | glass<br>Nbr. |               |               |                 |             |                 |              |
| Com<br>To a                                               | dd addit                            | tional courses, cli                     | ot transferr                 | Another Cla                     | ss button. \              | When              |               |               |               |                 |             |                 |              |
| com                                                       | pleted c                            | lick the Submit b                       | utton.                       |                                 |                           |                   |               |               |               |                 |             |                 |              |
|                                                           | ***                                 | **                                      | *External                    | *Colored                        | *Course                   | \$11.71.          | *Cd-          |               |               |                 |             |                 |              |
|                                                           | Tear                                | Term Type                               | Term                         | *Subject                        | Nbr                       | *Units            | *Grade        | Delete        |               |                 |             |                 |              |
| 1                                                         | 2008                                | Semester V                              | SPR Q                        |                                 |                           |                   |               | Delete        |               |                 |             |                 |              |
| 2                                                         |                                     |                                         |                              |                                 |                           |                   |               | Delete        |               |                 |             |                 |              |
| 3                                                         |                                     |                                         |                              |                                 |                           |                   |               | Delete        |               |                 |             |                 |              |
| 4                                                         |                                     |                                         |                              |                                 |                           |                   |               | Delete        |               |                 |             |                 |              |
| 5                                                         |                                     |                                         |                              |                                 |                           |                   |               | Delete        |               |                 |             |                 |              |
| 6                                                         |                                     |                                         |                              |                                 |                           |                   |               | Delete        |               |                 |             |                 |              |
| 7                                                         |                                     |                                         |                              |                                 |                           |                   |               | Delete        |               |                 |             |                 |              |
| 8                                                         |                                     | · · · · · · · · · · · · · · · · · · ·   | Q                            |                                 |                           |                   |               | Delete        |               |                 | 🗸 Tru       | usted sites     | 🕙 🕄 100% 🔹 🖓 |

### Click on the subject for the course. This will be the department, not the specific course.

| 🖉 Student Self-Service Portal - Windows Internet Explorer                                                       |              | _ 7 🛛                    |
|----------------------------------------------------------------------------------------------------|--------------|--------------------------|
| 🚱 🕞 👻 🔊 http://cs9dev2.losrios.edu:8215/psp/direct/STSELFSERV/HRMS/c/SA_LEARNER_SERVICES.SSS_STUDENT_CENTER.GBL | 🖌 🛃 🗙 Google |                          |
| File Edit View Favorites Tools Help                                                                             |              | 🌚 👻 Links 🎽              |
| 😪 🍪 🌈 Student Self-Service Portal                                                                               | 🔄 • 🔊        | 🔹 🖶 👻 Page 👻 🎯 Tools 👻 🎽 |
| ИОС РІОС W9999999ныр                                                                                            |              | <u>^</u>                 |
| LOS RIOS                                                                                                    | <u>Home</u>  | <u>Sign out</u>          |
|                                                                                                    |              | ~                        |
|                                                                                                    |              |                          |
| Look Up Subject                                                                                                 |              |                          |
| Look up Subject                                                                                                 |              |                          |
| Cancel                                                                                                    |              |                          |
|                                                                                                    |              |                          |
| Search Results                                                                                                  |              |                          |
| View All First 🗃 1-8 of 8 🕨 Last                                                                                |              |                          |
| External Org ID School Subject Description                                                                      |              |                          |
| 0108945 AINTH Anthropology<br>0108945 BIOL Biology                                                              |              |                          |
| 0108945 COMM Communicaton                                                                                       |              |                          |
| 0108945 ENG English                                                                                             |              |                          |
| 0108945 NUTR NUTRINOPEDOD                                                                                       | oct          |                          |
| 0108945 PSY Psychology                                                                                          |              |                          |
| 0108945 SOC Sociology                                                                                           |              |                          |
|                                                                                                    |              |                          |
|                                                                                                    |              |                          |
|                                                                                                    |              |                          |
|                                                                                                    |              |                          |
|                                                                                                    |              |                          |
|                                                                                                    |              |                          |
|                                                                                                    |              |                          |
| javascript: submitAction_win0(document.win0,'#ICRow5');                                                         | 🗸 Trust      | ed sites 🔍 100% 👻 🚲      |

### Click on the magnifying glass for the course number field.

| 🖉 Student Self-Service Portal - Windows Internet Explorer 📃 🗐 🗙 |                                                 |                                       |                              |                                 |                           |                   |               |               |                      |                 |                    |
|-----------------------------------------------------------------|-------------------------------------------------|---------------------------------------|------------------------------|---------------------------------|---------------------------|-------------------|---------------|---------------|----------------------|-----------------|--------------------|
| G                                                               | Ð-                                              | 🔊 http://cs9dev2                      | losrios.edu:8.               | 215/psp/direct                  | STSELFSERV                | /HRMS/c/          | SA_LEARN      | ER_SERVICES.  | SSS_STUDENT_CENTER.G | BL 🔽 🐓 🗙 Google | e <b>P</b>         |
| File                                                            | File Edit View Favorites Tools Help 🛛 🖓 - Links |                                       |                              |                                 |                           |                   |               |               |                      |                 |                    |
| 🔶 4                                                             | 🚖 🎄 🌈 Student Self-Service Portal               |                                       |                              |                                 |                           |                   |               |               |                      |                 |                    |
|                                                                 |                                                 |                                       |                              |                                 |                           |                   |               |               |                      |                 |                    |
| '                                                               | LOS KIOS                                        |                                       |                              |                                 |                           |                   |               |               |                      |                 |                    |
|                                                                 |                                                 |                                       |                              |                                 |                           |                   |               |               |                      |                 |                    |
|                                                                 | Y                                               | Du                                    |                              |                                 |                           |                   | go t          | to            | ▼ (>>)               |                 |                    |
| s                                                               | earch fo                                        | or Classes Enr                        | oll - Add or                 | Drop Classes                    | My A                      | cademi            | s             | Student Plann | er (optional)        |                 |                    |
| Ev                                                              | aluat                                           | e My Transf                           | fer Cred                     | it                              |                           |                   | r             | 1_2_3         |                      |                 |                    |
| Ed                                                              | lucati                                          | ion Data                              |                              |                                 |                           |                   | L. L.         |               |                      |                 |                    |
|                                                                 |                                                 |                                       |                              |                                 |                           |                   |               |               |                      |                 |                    |
| For<br>icon                                                     | each cla<br>to view                             | ss enter data in<br>available section | each of the<br>ns. If you do | fields. Click<br>o not find a S | on the mag<br>Subject and | nifying<br>Course | glass<br>Nbr. |               |                      |                 |                    |
| Corr                                                            | nbination                                       | n, the course is n                    | ot transferr                 | able.                           | a huttan 1                | Nhan              |               |               |                      |                 |                    |
| com                                                             | pleted o                                        | click the Submit b                    | utton.                       | Another Cla                     | ss button, i              | when              |               |               |                      |                 |                    |
|                                                                 |                                                 |                                       | *Extornal                    |                                 | *Course                   |                   |               |               | I                    |                 |                    |
|                                                                 | *Year                                           | *Term Type                            | Term                         | *Subject                        | Nbr                       | *Units            | *Grade        |               |                      |                 |                    |
| 1                                                               | 2008                                            | Semester 💙                            | SPR Q                        | NUTR Q                          |                           |                   | ×             | Delete        |                      |                 |                    |
| 2                                                               |                                                 | ×                                     |                              | Q                               |                           |                   | ×             | Delete        |                      |                 |                    |
| 3                                                               |                                                 | ×                                     |                              | Q                               | Q                         |                   | ×             | Delete        |                      |                 |                    |
| 4                                                               |                                                 | ×                                     |                              |                                 | Q                         |                   | ×             | Delete        |                      |                 |                    |
| 5                                                               |                                                 | ×                                     | Q                            | Q                               | Q                         |                   | <b>~</b>      | Delete        |                      |                 |                    |
| 6                                                               |                                                 | ×                                     |                              |                                 | Q                         |                   | <b>V</b>      | Delete        |                      |                 |                    |
| 7                                                               |                                                 | <b>V</b>                              | Q                            | Q                               | Q                         |                   | ×             | Delete        |                      |                 |                    |
| 8                                                               |                                                 | <b>v</b>                              | Q                            |                                 | Q                         |                   | <b>v</b>      | Delete        |                      | J True          | ted sites 🚯 100% 👻 |

### Click on the course. If you are using 'z-other transfer college', the course number will be 'TR-1'.

| 🖉 Student Self-Service Portal - Windows Internet Explorer                                                       |              | -78                        |
|----------------------------------------------------------------------------------------------------|--------------|----------------------------|
| 🚱 💿 👻 🙋 http://cs9dev2.losrios.edu:8215/psp/direct/STSELFSERV/HRMS/c/SA_LEARNER_SERVICES.SSS_STUDENT_CENTER.GBL | 🖌 🗲 🗙 Google | <u>۹</u>                   |
| File Edit View Favorites Tools Help                                                                             |              | 🔩 👻 Links 🎽                |
| 😤 🍄 🥖 Student Self-Service Portal                                                                               | 🙆 • 🔊 ·      | 🔹 🖶 🔹 🔂 Page 👻 🏠 Tools 👻 🎇 |
| UOS RIOS W9999999                                                                                               |              |                            |
| ECS RICS                                                                                                    | <u>Home</u>  | <u>Sign out</u>            |
|                                                                                                    |              | ×                          |
|                                                                                                    |              | http                       |
| Look Up Course Nbr                                                                                              |              |                            |
| Cancel                                                                                                    |              |                            |
|                                                                                                    |              |                            |
| Search Results                                                                                                  |              |                            |
| View All First 🖪 1 of 1 🕞 Last                                                                                  |              |                            |
| External Org ID School Subject School Course Nbr Description<br>0108945 NUTR 10 Nutrition Click the link to     | select       |                            |
|                                                                                                    | Jeleet       |                            |
|                                                                                                    |              |                            |
|                                                                                                    |              |                            |
|                                                                                                    |              |                            |
|                                                                                                    |              |                            |
|                                                                                                    |              |                            |
|                                                                                                    |              |                            |
|                                                                                                    |              |                            |
|                                                                                                    |              |                            |
|                                                                                                    |              | ~                          |
| iavaccrist: submitAction_wipO(document_wipO '#ICRow0')                                                          | J Truster    | d sites 🚯 100% 💌           |

#### Fill in the number of units/credits and the grade you received. All transcripts will be verified!

| 🖉 Stu                                                                                                    | dent Se                              | elf-Service Porta                       | al - Windov                 | vs Internet                     | Explorer                  |                      |               |               |                                                                                                    |                        |              | _ 7 🗙         |  |  |  |  |
|----------------------------------------------------------------------------------------------------|--------------------------------------|-----------------------------------------|-----------------------------|---------------------------------|---------------------------|----------------------|---------------|---------------|----------------------------------------------------------------------------------------------------|------------------------|--------------|---------------|--|--|--|--|
| G                                                                                                    | 9-1                                  | http://cs9dev2                          | losrios.edu:8.              | 215/psp/direct                  | /STSELFSER\               | //HRMS/c/            | SA_LEARN      | ER_SERVICES   | SSS_STUDENT_C                                                                                                    | ENTER.GBL 💽 🗲 🗙 Google |              | <b>P</b> -    |  |  |  |  |
| File                                                                                                    | Edit Vi                              | ew Favorites T                          | ools Help                   |                                 |                           |                      |               |               |                                                                                                    |                        |              | 🐑 - Links 🂙   |  |  |  |  |
| 🚖 d                                                                                                    | 2 6                                  | Student Self-Servic                     | e Portal                    |                                 |                           |                      |               |               |                                                                                                    | 🛅 • 🔊                  | 🛛 🖶 🝷 🔂 Page | 🕶 🎯 Tools 👻 🎽 |  |  |  |  |
|                                                                                                    | 05                                   | RIOS                                    | W                           | /999999                         | 99 <u>Help</u>            |                      |               |               |                                                                                                    |                        |              | <u>~</u>      |  |  |  |  |
| 6                                                                                                    | LOS KIOS <u>Home</u> <u>Sign out</u> |                                         |                             |                                 |                           |                      |               |               |                                                                                                    |                        |              |               |  |  |  |  |
|                                                                                                    |                                      |                                         |                             |                                 |                           |                      |               |               |                                                                                                    |                        |              |               |  |  |  |  |
|                                                                                                    | Yo                                   | u                                       |                             |                                 |                           |                      |               | to            |                                                                                                    |                        |              |               |  |  |  |  |
| S                                                                                                    | earch fo                             | or Classes Enr                          | oll - Add or                | Drop Classes                    | s My /                    | Academi              | cs s          | Student Planr | ner (optional)                                                                                                    |                        |              |               |  |  |  |  |
| Ev                                                                                                    | aluat                                | e My Transf                             | fer Cred                    | it                              |                           |                      |               | 1-2-3         | <b>-</b>                                                                                                    | - E }                  |              |               |  |  |  |  |
| Ed                                                                                                    | ucati                                | on Data                                 |                             |                                 |                           |                      |               |               |                                                                                                    |                        |              |               |  |  |  |  |
|                                                                                                    |                                      |                                         |                             |                                 |                           |                      |               |               |                                                                                                    |                        |              |               |  |  |  |  |
| For e                                                                                                    | each cla<br>to view                  | ss enter data in e<br>available sectior | each of the<br>ns. If you d | fields. Click<br>o not find a S | on the mag<br>Subject and | gnifying<br>d Course | glass<br>Nbr. |               | _                                                                                                    |                        |              |               |  |  |  |  |
| To a                                                                                                    | dd addit                             | tional courses, cl                      | ot transferr                | Another Cla                     | ss button. '              | When                 |               |               | 1                                                                                                    | A D Scores             | aro          |               |  |  |  |  |
| com                                                                                                    | pleted c                             | lick the Submit b                       | utton.                      |                                 |                           |                      |               |               |                                                                                                    |                        |              |               |  |  |  |  |
|                                                                                                    | ***                                  | *****                                   | *External                   | *Cubicat                        | *Course                   | ****                 | *Carda        |               | 1                                                                                                    | entered as to          | llows:       |               |  |  |  |  |
|                                                                                                    | 2008                                 | Comostor M                              | Term                        | -Subject                        | Nbr                       | - Units              | Grade         | Delete        |                                                                                                    | <b>F</b> — A           |              |               |  |  |  |  |
|                                                                                                    | 2008                                 | Semester V                              |                             |                                 |                           |                      |               | Delete        |                                                                                                    | 5 = A                  |              |               |  |  |  |  |
| 2                                                                                                    |                                      |                                         |                             |                                 |                           |                      | B<br>C        | Delete        |                                                                                                    | 2 on 4 -               | D            |               |  |  |  |  |
| 3                                                                                                    |                                      |                                         |                             |                                 |                           |                      | D<br>F        | Delete        |                                                                                                    | 3 or 4 =               | B            |               |  |  |  |  |
| 4                                                                                                    |                                      |                                         |                             |                                 |                           |                      | IP            | Delete        | -                                                                                                    |                        |              | -             |  |  |  |  |
| 3                                                                                                    |                                      | · · ·                                   |                             |                                 |                           |                      |               | Delete        | VICES.SSS_STUDENT_CENTER.GBL $\checkmark$ $\checkmark$ $\checkmark$ $\checkmark$ $\checkmark$ $\checkmark$ $\checkmark$ $\checkmark$ $\checkmark$ $\checkmark$ |                        |              |               |  |  |  |  |
| 6                                                                                                    |                                      |                                         |                             |                                 |                           |                      |               | Delete        | -                                                                                                    |                        |              |               |  |  |  |  |
| Source: Service Ported   V99999999     You     Search for Classes   Enroll - Add or Drop Classes     My Academics     Student Planner (optional)     Evaluate My Transfer Credit     Image: Control Classes     Evaluate My Transfer Credit     Image: Control Classes     Evaluate My Transfer Credit     Image: Control Classes     Evaluate My Transfer Credit     Image: Control Classes     Evaluate My Transfer Credit     Image: Control Classes     Evaluate My Transfer Credit     Image: Control Classes     Evaluate My Transfer Credit     Image: Control Classes     Evaluate My Transfer Credit     Image: Control Classes     Interve Control Classes     Image: Control Classes     Image: Contr |                                      |                                         |                             |                                 |                           |                      |               |               |                                                                                                    |                        |              |               |  |  |  |  |
| 8                                                                                                    |                                      |                                         |                             |                                 |                           |                      |               | Delete        |                                                                                                    | 🗸 Truste               | d sites      | 🕙 100% 🔻 📑    |  |  |  |  |

#### You can transfer all prerequisites and corequisites you have taken at this college.

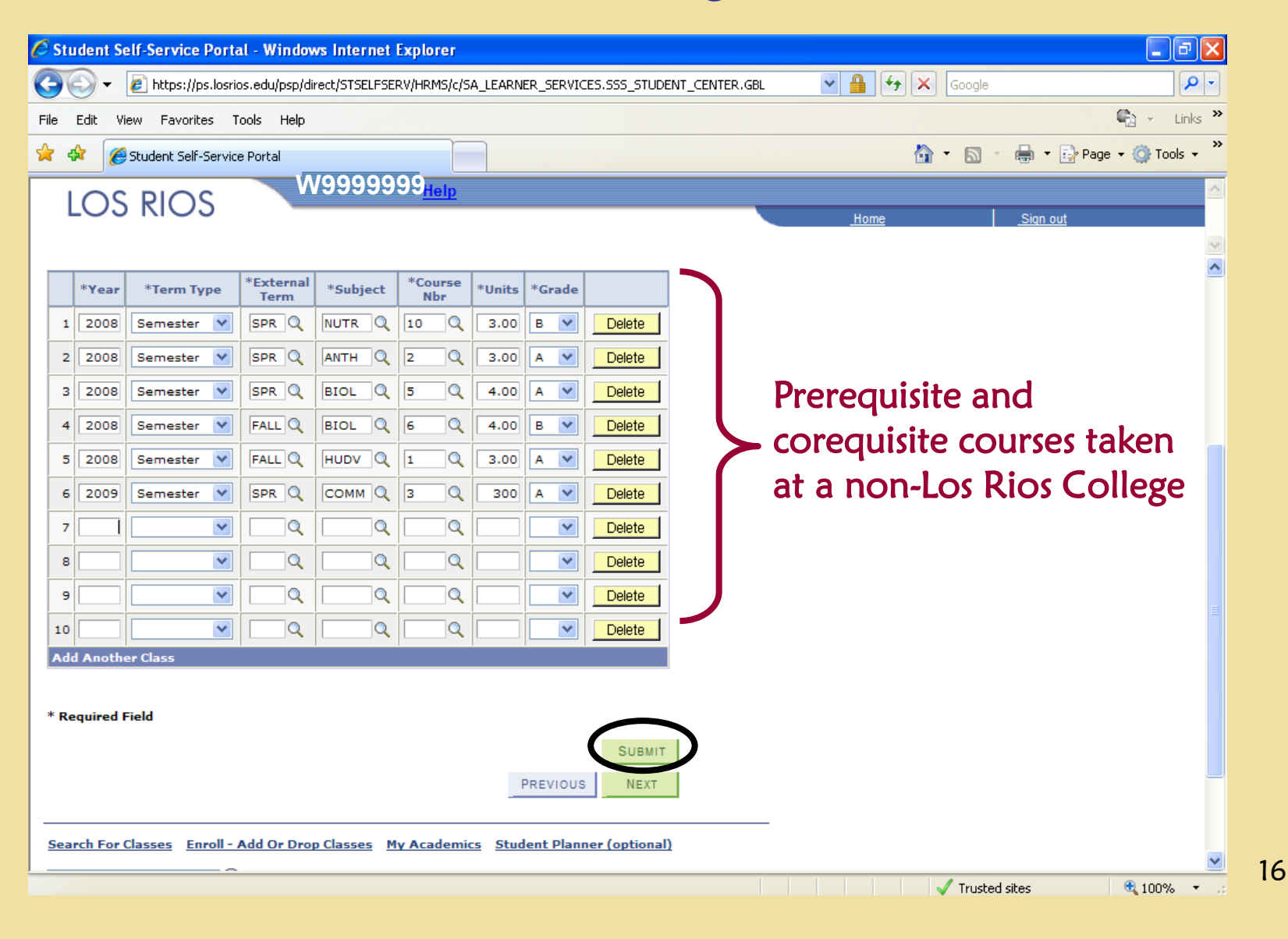

#### You may choose to view the transfer equivalency details to see which courses matriculate to Los Rios.

| 🖉 Student Self-Service Porta  | l - Windows Inter     | rnet Explor    | rer            |          |                       |               |          |              |                      | đΧ            |
|-------------------------------|-----------------------|----------------|----------------|----------|-----------------------|---------------|----------|--------------|----------------------|---------------|
| 💽 🗸 🖉 https://ps.losric       | s.edu/psp/direct/STSI | ELFSERV/HRM    | 15/c/SA_LEARN  | ER_SER   | /ICES.SSS_STUDEN      | IT_CENTER.GBL | × 4      | 🔒 🗲 🗙 Google |                      | <b>P</b> -    |
| File Edit View Favorites To   | ools Help             |                |                |          |                       |               |          |              | <b>e</b> -           | Links »       |
| 🔶 🔅 🌈 Student Self-Service    | Portal                |                |                |          |                       |               |          | 👌 • 🔊        | 🔹 🚔 🝷 🔂 Page 👻 🙆 Too | ols + »       |
|                               |                       | 999            |                |          |                       |               |          |              |                      |               |
| LOS RIOS                      | 10000                 |                | <u>sib</u>     |          |                       |               |          | lama         | Cian aut             |               |
|                               |                       |                |                |          |                       |               | <u>_</u> | nome         | <u>Sign out</u>      |               |
|                               |                       |                |                | _        |                       |               |          |              |                      | ~             |
| Your                          |                       |                |                | 9        | o to                  | ▼ ≫           |          |              |                      |               |
| Search for Classes Enr        | oll - Add or Drop Cla | asses          | My Academi     | cs       | Student Planne        | r (optional)  |          |              |                      |               |
| Evaluate Mr. Transf           | on Credit             |                |                |          |                       |               |          |              |                      |               |
| Evaluate My Transi            |                       |                |                |          | 1-2-3                 | -H            |          |              |                      |               |
| Transfer Credit Res           | ults                  |                |                |          |                       |               |          |              |                      |               |
|                               |                       |                |                |          |                       |               |          |              |                      |               |
| for further information.      | k the View Transfe    | r Equivalen    | icy Details bi | utton    | Poturn to Los Pi      | oe Nureing D  | ourame.  |              |                      |               |
|                               |                       |                |                |          | Neturn to Los M       | US NULSING PI | oqrams   |              |                      |               |
| External Units Gra            | de                    | Internal       | Units          |          |                       |               |          |              |                      |               |
| Group<br>Course Taken I       | n Status              | Equivalent     | Transferred    | Grade    | Reject Reason         |               |          |              |                      |               |
| 1 NUTR 10 3.00 B              | Submitted             | NUTRI<br>300   | 3.000          | в        |                       |               |          |              |                      |               |
| 2 HUDV 1 3.00 A               | Submitted             | PSYC 370       | 3.000          | A        |                       |               |          |              |                      |               |
| 3 BIOL 6 4.00 B               | Submitted             | BIOL 431       | 5.000          | в        |                       |               |          |              |                      |               |
| 4 BIOL 5 4.00 A               | Submitted             | BIOL 430       | 5.000          | A        |                       |               |          |              |                      |               |
| 5 ANTH 2 3.00 A               | Submitted             | ANTH 310       | 3.000          | A        |                       |               |          |              |                      |               |
| 6 COMM 3 300.00 A             | Rejected              |                |                |          | Units out of<br>range |               |          |              |                      |               |
|                               |                       |                |                |          |                       |               |          |              |                      |               |
| VIEW TRANSFER EQUIV           | ALENCY DETAILS        | ノ              |                | PRE      | VIOUS                 |               |          |              |                      |               |
|                               |                       |                |                |          |                       |               | -        |              |                      |               |
| Search For Classes Enroll - / | Add Or Drop Classe    | <u>My Acad</u> | demics Stud    | lent Pla | nner (optional)       |               |          |              |                      |               |
| go to 🔽 🔊                     |                       |                |                |          |                       |               |          |              |                      |               |
|                               |                       |                |                |          |                       |               |          |              |                      | ~             |
|                               |                       |                |                |          |                       |               |          | 🗸 Truste     | ed sites 🔍 🔍 100%    | , <b>-</b> .: |

#### This Page Shows Known Matriculation Courses From Outside Colleges to Los Rios Colleges.

| 🖉 Student Self-Servic | e Portal - Windows Internet Explorer           |                            |                           |                                       |
|-----------------------|------------------------------------------------|----------------------------|---------------------------|---------------------------------------|
| 💽 🗸 🖉 https://        | /ps.losrios.edu/psp/direct/STSELFSERV/HRMS/c/S | A_LEARNER_SERVICES.SSS_STU | jdent_center.gbl 🛛 🖌 🔒 🔮  | 🖅 🗙 Google                            |
| File Edit View Favor  | ites Tools Help                                |                            |                           | 🐑 🗸 Links 🎽                           |
| 🚖 🕸 🌈 Student Sel     | If-Service Portal                              |                            |                           | 🟠 🔹 🔝 🔹 🖶 🝷 🔂 Page 🔹 🎯 Tools 🔹 🎽      |
|                       | W9999999                                       |                            |                           | A                                     |
| LOS RIO               | 5                                              |                            | Home                      |                                       |
|                       |                                                |                            |                           | ×                                     |
|                       |                                                |                            |                           | <u>^</u>                              |
| Transfer Equivalency  | _                                              |                            |                           |                                       |
|                       | 2008 SPR                                       |                            |                           |                                       |
| NUTR 10               | Nutrition                                      | NUTRI 300                  | Nutrition                 |                                       |
| Units Taken:          | 3.00                                           | Units Transferred:         | 3.000                     | All colleges                          |
| Grade:                | в                                              | Grade:                     | в                         | will show                             |
| Transfer Status:      | Submitted                                      |                            |                           |                                       |
|                       |                                                |                            |                           | which courses                         |
| Transfer Equivalency  | Group 2                                        |                            |                           | willen courses                        |
|                       | 2008 FALL                                      |                            |                           | matriculate to                        |
| HUDV 1                | Human Development                              | PSYC 370                   | Human Dvlpmt: A Life Span |                                       |
| Units Taken:          | 3.00                                           | Units Transferred:         | 3.000                     | LOS KIOS                              |
| Grade:                | A                                              | Grade:                     | А                         |                                       |
| Transfer Status:      | Submitted                                      |                            |                           | uniess you                            |
|                       |                                                |                            |                           | colocted 'z                           |
| Transfer Equivalency  | Group 3                                        |                            |                           | Sciected 2-                           |
|                       | 2008 FALL                                      |                            |                           | other transfer                        |
| BIOL 6                | Human Physiology                               | BIOL 431                   | Anatomy & Physiology      |                                       |
| Units Taken:          | 4.00                                           | Units Transferred:         | 5.000                     | college'.                             |
| Grade:                | в                                              | Grade:                     | в                         | J J                                   |
| Transfer Status:      | Submitted                                      |                            |                           |                                       |
|                       |                                                |                            |                           |                                       |
| Transfer Equivalency  | Group 4                                        |                            |                           |                                       |
|                       | 2008 SPR                                       |                            |                           |                                       |
| BIOL 5                | Introductry Human Anatomy                      | BIOL 430                   | Anatomy & Physiology      | · · · · · · · · · · · · · · · · · · · |
| Done                  |                                                |                            |                           | 🖌 Trusted sites 💮 100% 💌              |

### Click on the link to return to the Online Nursing Application

| 🖉 Student Self-Service Portal - Windows Internet Explorer               |                                      |
|-------------------------------------------------------------------------|--------------------------------------|
| 💽 🗸 🖌 https://ps.losrios.edu/psp/direct/STSELFSERV/HRMS/c/SA_LEARNE     | INER_SERVICES.SSS_STUDENT_CENTER.GBL |
| File Edit View Favorites Tools Help                                     | 🔹 - Links 🎽                          |
| 🔶 🏠 🖉 Student Self-Service Portal                                       | 🟠 🔹 🔂 🚽 🖨 🔹 🔂 Page 🗙 🙆 Tools 🗙 🎽     |
|                                                                         |                                      |
| LOS RIOS                                                                |                                      |
| 2001.00                                                                 | Home Sign out                        |
|                                                                         |                                      |
| Your                                                                    | go to 💌 🛞                            |
| Search for Classes                                                      | size Student Blanner (ontional)      |
| Search for classes Enroll - Add of brop classes my Academic             |                                      |
| Evaluate My Transfer Credit                                             |                                      |
| Transfer Credit Results                                                 |                                      |
|                                                                         |                                      |
| View your results below. Click the View Transfer Equivalency Details bu | button                               |
| for further information.                                                | Return to Los Rios Nursing Programs  |
|                                                                         |                                      |
| Crown External Units Grade Status Internal Units                        | Crade Paiet Parcen                   |
| Course Taken In Equivalent Transferred                                  |                                      |
| 1 NUTR 10 3.00 B Submitted NUTRI 3.000                                  | D B                                  |
| 2 HUDV 1 3.00 A Submitted PSYC 370 3.000                                | 0 A                                  |
| 3 BIOL 6 4.00 B Submitted BIOL 431 5.000                                | D B                                  |
| 4 BIOL 5 4.00 A Submitted BIOL 430 5.000                                |                                      |
| S ANTH 2 3.00 A Submitted ANTH 310 3.000                                | Units out of                         |
| 6 COMM 3 300.00 A Rejected                                              | range                                |
|                                                                         |                                      |
| VIEW TRANSFER EQUIVALENCY DETAILS                                       | PREVIOUS                             |
|                                                                         |                                      |
| Search For Classes Enroll - Add Or Drop Classes My Academics Stud       | udent Planner (optional)             |
|                                                                         |                                      |
|                                                                         |                                      |
|                                                                         | √ Trusted sites 🔍 100% ▼ .;          |

### Now the prerequisite page shows your courses. Repeat this process for all colleges outside the Los Rios District.

| 🖉 Student Self-Service Portal - Windows Internet Explorer |                             |                                 |                            |                          |                        |            |                |                      |                 |                 |
|-----------------------------------------------------------|-----------------------------|---------------------------------|----------------------------|--------------------------|------------------------|------------|----------------|----------------------|-----------------|-----------------|
| <del>C</del> -                                            | 🦲 https://(                 | os.losrios.edu/psp/direct/STSEL | LFSERV/HRMS/c/SA_LEARN     | ER_SERVICES.SSS_S        | TUDENT_CENTER.GBL      | *          |                | 🗲 🗙 Google           |                 | P -             |
| File Edit Vi                                              | iew Favoril                 | es Tools Help                   |                            |                          |                        |            |                |                      |                 | 💼 👻 Links 🎽     |
| * * 🌈                                                     | Student Self                | -Service Portal                 |                            |                          |                        |            |                | 👌 • 🔊 -              | 🖶 🝷 🔂 Pag       | e 🕶 🎯 Tools 👻 👋 |
|                                                           |                             | W9999                           | 9999 <sub>Help</sub>       |                          |                        |            |                |                      |                 | ^               |
| LOS                                                       |                             | 5                               |                            |                          |                        |            | Home           |                      | <u>Sign out</u> |                 |
|                                                           |                             |                                 |                            |                          |                        |            |                |                      |                 | ~               |
|                                                           |                             |                                 |                            |                          |                        |            |                | New V                | Vindow Custom   | ize Page http   |
|                                                           |                             |                                 |                            |                          |                        |            |                |                      |                 |                 |
| Ye                                                        | our                         |                                 | St                         | udent ID W9              | 999999                 |            |                |                      |                 |                 |
| Register<br>Enrollm                                       | ed Nurs<br>ent For          | ing Program Appli<br>Fall 2010  | ication for ARC            | 1-2-                     | 3-4-5-6                |            |                |                      |                 |                 |
| Course D                                                  | )ata                        |                                 |                            |                          |                        |            |                |                      |                 |                 |
| course i                                                  | atu                         |                                 |                            |                          | Previous               | Ne         | xt             |                      |                 |                 |
| Listed belo                                               | w are the co                | urses that our records show     | you have completed wh      | ich meet enrollmen       | t requirements. If you |            |                |                      |                 |                 |
| please ente                                               | one of more<br>r them by se | lecting the "Go to Transfer     | External Credits" link bel | ow the Missing Pre       | requisite Course grid. | <b>1</b> , |                |                      |                 |                 |
|                                                           |                             |                                 |                            |                          | Semester &             |            |                | Los Rios             |                 |                 |
| Subject<br>Area                                           | Catalog<br>Nbr              | Course Title                    | College                    |                          | Year<br>Completed      | Grade      | Units<br>Taken | Equivalent<br>Course |                 |                 |
| BIOL                                                      | 5                           | Introductry Human An            | atomy Sierra Colle         | ege                      | SPR 2008               | A          | 4.00           | BIOL430              |                 |                 |
| BIOL                                                      | 6                           | Human Physiology                | Sierra Colle               | ege                      | FALL 2008              | в          | 4.00           | BIOL431              |                 |                 |
| NUTR                                                      | 10                          | Nutrition                       | Sierra Colle               | ege                      | SPR 2008               | в          | 3.00           | NUTRI300             |                 |                 |
| Missing P<br>Course                                       | Prerequisi                  | te<br>Course Title              |                            | Description              |                        |            |                |                      |                 |                 |
| BIOL440                                                   |                             | General Microbio                | ology                      | Missing Require          | ed Classes             |            |                |                      |                 |                 |
| ENGWR300 College Composition                              |                             |                                 | sition                     | Missing Required Classes |                        |            |                |                      |                 |                 |
| PSYC300                                                   |                             | General Principl                | Missing Require            | ed Classes               |                        |            |                |                      |                 |                 |
| Go to Trans                                               | sfer Extern                 | al Credits                      |                            |                          |                        |            |                |                      |                 |                 |
| External Tra                                              | ansfer Credi                | Disclaimer:                     |                            |                          |                        |            |                |                      |                 |                 |
|                                                           |                             |                                 |                            |                          |                        |            |                |                      |                 |                 |
| 1. It is                                                  | the applica                 | nt's responsibility to submit   | official transcripts and c | ourse descriptions       | for each course enter  | ed on      |                |                      |                 |                 |
| 2 Cou                                                     | page.<br>Irse descript      | ions must come from the co      | rresponding catalog and    | ege name, vear, and      |                        |            |                |                      | ~               |                 |

100%

### All prerequisites are now listed and the applicant may continue to the next step.

| Student Se          | elf-Service  | e Porta    | l - Windows Internet Expl         | orer                              |                        |                      |       |                |            |                       |
|---------------------|--------------|------------|-----------------------------------|-----------------------------------|------------------------|----------------------|-------|----------------|------------|-----------------------|
| <b>1</b> 0-         | Attps://     | ps.losrio: | s.edu/psp/direct/STSELFSERV/HR    | MS/c/SA_LEARNI                    | R_SERVICES.SSS_STU     | DENT_CENTER.GBL      | ~     | 4              | 🕈 🗙 Google |                       |
| e Edit Vi           | ew Favori    | tes To     | ools Help                         |                                   |                        |                      |       |                |            | €1 - L                |
| • • •               |              |            |                                   |                                   |                        |                      |       |                | A . D .    |                       |
|                     | Student Self | -Service   | Portal                            |                                   |                        |                      |       |                |            | 📑 🔹 🞲 Page 👻 🎲 Tools  |
|                     |              | S          | <u>MAAAAAAA</u>                   | lelp                              |                        |                      |       |                |            |                       |
| LOJ                 |              | 5          |                                   |                                   |                        |                      | -     | <u>Home</u>    |            | <u>Sign out</u>       |
|                     |              |            |                                   |                                   |                        |                      |       |                |            |                       |
|                     |              |            |                                   |                                   |                        |                      |       |                | New W      | /indow Customize Page |
|                     |              |            |                                   |                                   |                        |                      |       |                |            |                       |
| Y                   | ou           |            |                                   | St                                | udent ID 11519         | 74                   |       |                |            |                       |
| Register            | ed Nurs      | ing P      | rogram Application                | for ARC                           |                        |                      |       |                |            |                       |
| Inrollmo            | ent For      | Fall :     | 2010                              |                                   |                        |                      |       |                |            |                       |
|                     |              |            |                                   |                                   |                        |                      |       |                |            |                       |
| Course D            | Data         |            |                                   |                                   |                        | Previous             | Ne    | ext            |            |                       |
|                     |              |            |                                   |                                   | -1                     |                      |       |                |            |                       |
| have taken          | one or more  | e require  | ed courses at another college :   | e completed wh<br>and wish to use | them for your eligibil | ity into the program | L,    |                |            |                       |
| please ente         | r them by s  | electing   | the "Go to Transfer External G    | redits" link bel                  | ow the Missing Prere   | quisite Course grid. |       |                |            |                       |
|                     |              |            |                                   |                                   |                        | Semester &           |       |                | Los Rios   |                       |
| Subject<br>Area     | Catalog      | Cours      | e Title                           | College                           |                        | Year                 | Grade | Units<br>Taken | Equivalent |                       |
|                     | _            |            |                                   |                                   |                        | Completed            |       |                | Course     |                       |
| BIOL                | 5            | Intro      | ductry Human Anatomy              | Sierra Colle                      | ige                    | SPR 2008             | A     | 4.00           | BIOL430    |                       |
| BIOL                | 4            | Micro      | biology                           | Sierra Colle                      | iye<br>Iae             | SPR 2009             | в     | 5.00           | BIOL440    |                       |
| ENG                 | TR1          | Englis     | sh sh                             | z - Other T                       | ransfer College        | FALL 2007            | c     | 3.00           | ENGWR300   |                       |
| NUTR                | 10           | Nutrit     | ion                               | Sierra Colle                      | ige -                  | SPR 2008             | в     | 3.00           | NUTRI300   |                       |
| PSY                 | PW1          | Psych      | ology                             | z - Petition                      | s and Waivers          | FALL 2007            | С     | 3.00           | PSYC300    |                       |
| Missing P<br>Course | rerequisi    | ite        | Course Title                      |                                   | Description            |                      |       |                |            |                       |
|                     |              |            |                                   |                                   |                        |                      |       |                |            |                       |
| 0 4 T               |              |            | · -                               |                                   |                        |                      |       |                |            |                       |
| Go to Trans         | ster Extern  | al Cred    | <u>IIS</u>                        |                                   |                        |                      |       |                |            |                       |
| External Tra        | insfer Credi | t Discla   | imer:                             |                                   |                        |                      |       |                |            |                       |
| 1 1414              | the englise  | nt's ross  | ooncibility to cubmit official to | an conjuste and a                 | nursa das arintians fo | r aaab aaursa antar  | d on  |                |            |                       |
| 1. 101S             | the applica  | in sites   | polisionary to submit official tr | anscripts and c                   | ourse descriptions to  | r each course entere | on on |                |            |                       |

Done

3,100%

#### **Special Note:**

### Courses taken in the Los Rios District Before 1993

- Create a new college model.
- Under colleges, select "z LRCCD Crses prior to 93."
- When you click on the looking glass for 'Course Nbr' click on the link "PR93."
- This will be the same process for every course you have taken in the Los Rios Community College District before 1993.

### Still have questions? We're here to help!

All questions about the ARC Nursing Application should be directed to our application email: <u>ARCNursingApplication@losrios.edu</u>

We use email rather than phone calls so that both you and our office have a record of all exchanges.

Response time is quick!